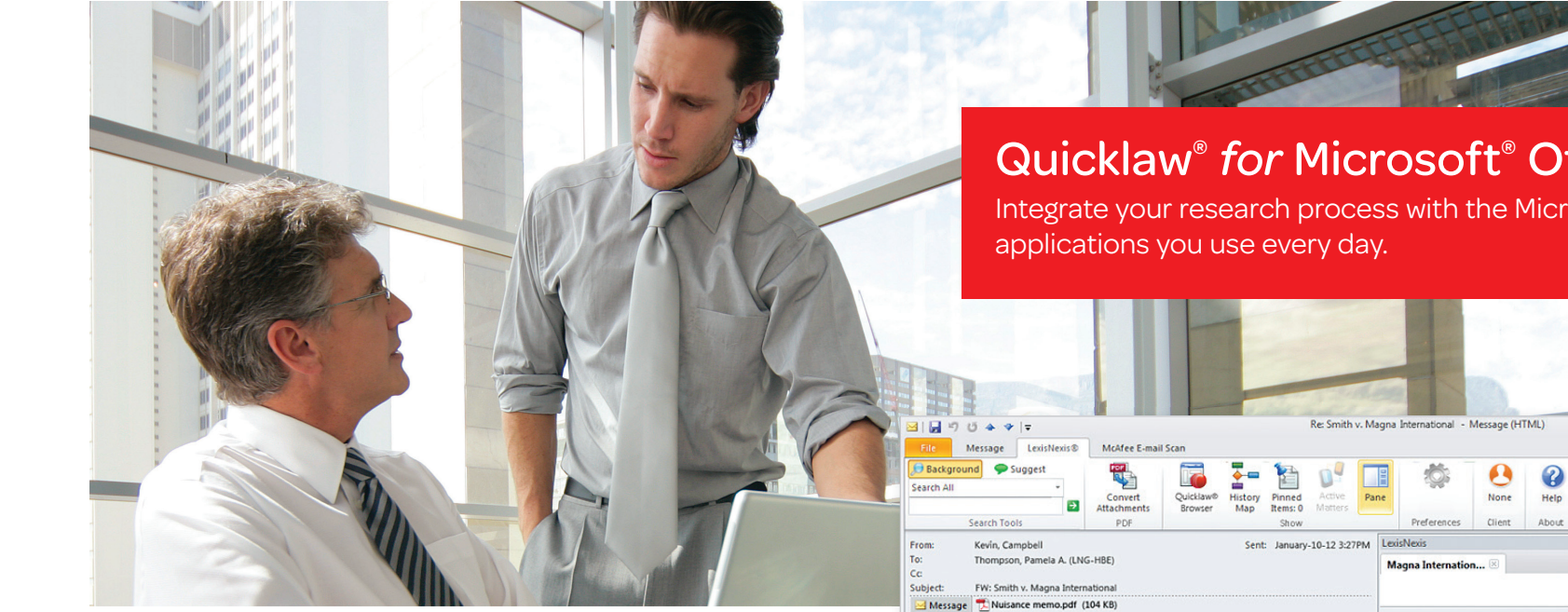

You can experience seamless access to the Quicklaw<sup>®</sup> service, the open web or internal documents from within Microsoft® Word and Outlook<sup>®</sup>. Instead of toggling between your research applications and Microsoft Office, Quicklaw for Microsoft Office provides direct links to research relevant to your work product. The information you select will appear in a convenient, adjacent pane.

- · Save time and work with increased efficiency.
- Increase your confidence in the outcome of your work.
- · Gain cost efficiencies by achieving maximum value from your research investment.

Results from the features you've chosen in the toolbar appear in a convenient, side-by-side pane within your Microsoft® Word document or Outlook® email. There's no need to do time-consuming toggling between applications.

# Quicklaw<sup>®</sup> for Microsoft<sup>®</sup> Office

Integrate your research process with the Microsoft<sup>®</sup> Office

I work for Bennett Jones LLP in Edmonton and I currently represent Magna In ational Inc. In Smith V. Magna International, an action wherein Ms Smith is seeking a permanent munction to prohibit certain noise inducing activities alleged to be occurring at the defondants private coprorate park, and for <u>damagnees</u> sustained by the alleged musance. The issue in the case is whether or not the present use of the defendant's premises comprises an salue in the case is wherefire of hot the present use of the deendaff's premises compress an accounce galaxies by which KS simils is entited to injunctive reliaf accompanie of by or independent of gammal damages. This matter was heard on January 3, 2012 in the Alberta Casard Glasens Bench by Jackies Guarden Bench, She found on a balance of probabilities that some of the activities conducted in this park have, on an irregular basis, generated sound waves that teach the Similar products, de level that constitutions and the Similar products and the Similar products and the similar products and the similar products

I have been reviewing the caselaw in preparation for the upcoming hearing and I notice that you represented Bombardier Inc. in similar actions reported [2000] E.C.J. No. 2003 @ and [2011] J.O. no 1987. a. I wonder if you might be available for a bielphone conversation. regarding the current state of the law in this area. In particular I am wondering if you beli the recent case of Strand Theatre Ltd. v. Prince Albert, reported at [2011] S.J. No. 372 and which I have attached hereto, is capable of changing the state of the law.

It is interesting to note that the penalties imposed by <u>Alberta Regulation Alta. Reg. 233/89</u> s.3. () were not claimed in this case and so are not in issue. Nother is the <u>common law</u> concept of <u>missance</u> discussed in the US case TULL v. UNITED STATES at 481 U.S. 412 o which you know has been in the Canadian news lately

```
I have attached a brief memo on nuisance for your reference
I look forward to talking with you
```

Best regards, Kevin Campbell LL.B.

Sir

2800 TELUS House, South Tower, 100 - Elm Street Edmonton, Alberta T5J 1R2 (Edmonton Jud. Dist.) Telephone: 780-222-3333 Fax: 780-222-4444

View Al Cases Jurisdiction All Canadian Jurisdictions Orr v. Magna Entertainment Corp., [2008] O.J. No. 116 ~ 24pp, ONTARIO 1. SUPREME COURT OF JUSTICE, January 16, 2008, Ontario Judgments Orr v. Magna Entertainment Corp., [2009] O.J. No. 5818 ~ 11pp, ONTARIO **0** 2. COURT OF APPEAL, June 16, 2009, Ontario Judgments

Terms: COMPANY-INFO(MAGNA INTERNATIONAL INC.)

1. LexisNexis® Corporate Affiliations , March 27, 2012, Magna

International Inc., 337 Magna Drive, Aurora, , ON, L4G 7K1

Company Magna International Inc.

7

- 3. Magna International Inc. (Re), [2010] O.J. No. 3719 ~ 12pp, ONTARIO SUPREME COURT JUSTICE DIVISION COURT, August 30, 2010, Ontario Judaments
- Magna International Inc. (Re), [2010] O.J. No. 3454 ~ 33pp, ONTARIO 8 4. SUPREME COURT OF JUSTICE, August 17, 20010, Ontario Judgments
- 5. 1175777 Ontario Ltd. v. Magna International Inc., [2007] O.J. No. 2549 ~ 20pp, ONTARIO SUPREME COURT OF JUSTICE, June 27, 2007, Ontario Judgments

View Al

About

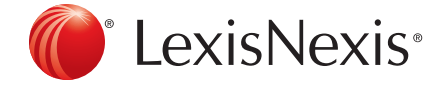

Quicklaw<sup>®</sup> for Microsoft<sup>®</sup> Office: Choose tasks from a convenient toolbar that appear within Microsoft<sup>®</sup> Word and Outlook<sup>®</sup>.

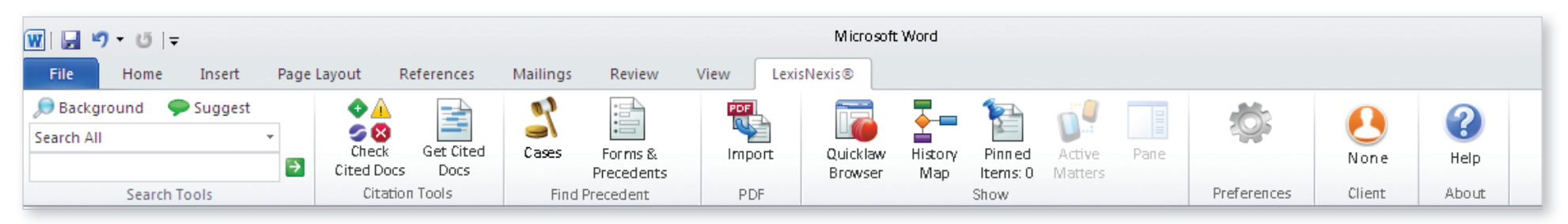

The specific set of Quicklaw® for Microsoft® Office buttons available to each user is dependent on the type of contract signed

### Search All, Background and Suggest

| 🔎 Background | 🗭 Suggest |   |   |
|--------------|-----------|---|---|
| Search All   |           | Ŧ |   |
|              |           |   | Þ |

Access relevant information without leaving the document or email on which you're working.

• Effortlessly retrieve relevant information through **text** 

recognition capabilities and identify citations, legal entities and terms of art.

#### **Check Cited Docs and Get Cited Docs**

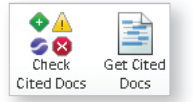

- Utilize Get Cited Docs within the context of your document. Pull citations into a side-by-side pane in a "virtual stack" of your cited cases.
- Through text analysis, **legal citations** found in the document are **highlighted**. Case content can be accessed and validated simply by clicking the citation.

#### Cases; Forms and Precedents

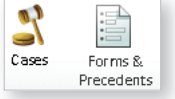

• Access **links** to **relevant cases, forms and precedents** for topics of interest to you within your Microsoft Word documents.

• During transactional drafting, lawyers can work with greater confidence and efficiency by accessing forms and precedents.

## **PDF Converter and Pinning**

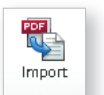

- Turn PDFs into Microsoft Word documents so that you can tap into the full functionality of Quicklaw *for* Microsoft Office and begin your research and analysis.
- Use **Pinning** to quickly **save documents**, **links and notes** for future reference or to support your position as you create an argument.

#### Quicklaw<sup>®</sup> Browser and History Map

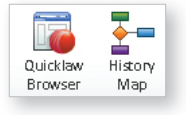

- Through History Map, create an easy-to-follow graphic depiction of steps taken and documents accessed during the research process that can be used for your own reference or shared with others.
- Gain one-click access to Quicklaw to create a seamless bridge between your research and Quicklaw *for* Microsoft Office, and enable deeper research within your document.

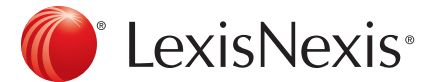

# Quicklaw<sup>®</sup> for Microsoft<sup>®</sup> Office

www.lexisnexis.ca/quicklaw-office

LexisNexis and the Knowledge Burst logo are registered trademarks of Reed Elsevier Properties Inc., used under licence. Quicklaw is a registered trademark of LexisNexis Canada Inc. Microsoft and Outlook are registered trademarks of Microsoft Corporation in the United States and/or other countries. Other products or services may be trademarks, registered trademarks or service marks of their respective companies. © 2012 LexisNexis Canada Inc. All rights reserved. **QLMO-Flyer-10/12**